#### Rozpoczęcie: Pojedyncza lokalizacja, bez Kart Charakterystyki Substancji Niebezpiecznych do zaimportowania

W tym artykule pokażemy, jak rozpocząć korzystanie z SDS Manager do zarządzania biblioteką Kart Charakterystyki Substancji Niebezpiecznych. Omówimy następujące obszary:

Krok 1: Dodaj Karty Charakterystyki Substancji Niebezpiecznych do swojej biblioteki, przeszukując naszą bazę danych zawierającą ponad 13 milionów Kart Charakterystyki Substancji Niebezpiecznych.

Krok 2: Utwórz plakat z kodem QR, aby umożliwić pracownikom dostęp do określonych lokalizacji w bibliotece Kart Charakterystyki Substancji Niebezpiecznych.

Krok 3: Zaproś swoich pracowników do korzystania z SDS Manager (Opcjonalnie)

Krok 4: Przeglądaj Karty Charakterystyki Substancji Niebezpiecznych zawierające substancje objęte ograniczeniami i zastępuj je tam, gdzie to konieczne **(Opcjonalnie)** 

Krok 5: Utwórz etykiety dla pojemników wtórnych na substancje niebezpieczne (Opcjonalnie)

Krok 6: Wydrukuj segregatory z Kartami Charakterystyki Substancji Niebezpiecznych, jeśli wolisz mieć ich kopie papierowe **(Opcjonalnie)** 

Krok 7: Utrzymuj swoją bibliotekę Kart Charakterystyki Substancji Niebezpiecznych aktualną, korzystając z nowych wersji.

#### Krok 1: Dodaj Karty Charakterystyki Substancji Niebezpiecznych do swojej biblioteki, przeszukując naszą bazę danych zawierającą ponad 13 milionów Kart Charakterystyki Substancji Niebezpiecznych

Możesz zarządzać swoimi Kartami Charakterystyki Substancji Niebezpiecznych w sekcji "Zarządzaj biblioteką Kart Charakterystyki Substancji Niebezpiecznych".

Kliknij tutaj, aby <u>otworzyć SDS Manager i zarządzać biblioteką Kart Charakterystyki Substancji</u> <u>Niebezpiecznych (wymagane logowanie)</u>

| 1 Dashboard            |                                                    | ③ See our guide on how to perform maintenance and management of your SDS lill | rary       |            |                       |
|------------------------|----------------------------------------------------|-------------------------------------------------------------------------------|------------|------------|-----------------------|
| sos All my SDSs        | SDS Library for Test Nam Dau > JK409               |                                                                               |            |            | •••                   |
| O My locations         | Filter by Product name, Supplier, CAS# or UFI# 🐻 🔍 |                                                                               | ral Hazard | Revision R | isk Personalized view |
| Manage SDS Library 🗸 🗸 |                                                    |                                                                               |            |            |                       |
| ○ JK409 (0)            |                                                    | + Add Safety Data Sheet                                                       |            |            |                       |
| ✓ Test Nam Dau (6) + ♡ |                                                    |                                                                               |            |            |                       |
| O Factory 4 (0)        |                                                    |                                                                               |            |            |                       |
| O Hai Nam (0)          |                                                    |                                                                               |            |            |                       |
| > Test 31 (13)         |                                                    |                                                                               |            |            |                       |
| + Add location         |                                                    |                                                                               |            |            |                       |
| 😗 Import status        |                                                    |                                                                               |            |            |                       |
| SDS requests           |                                                    |                                                                               |            |            |                       |
| Archive                |                                                    |                                                                               |            |            |                       |

Aby dodać Kartę Charakterystyki Substancji Niebezpiecznych dla produktu, wyszukaj nazwę produktu, a następnie najedź na ikonę (+) i wybierz "Dodaj Kartę Charakterystyki Substancji Niebezpiecznych do TWOJEJ LOKALIZACJI".

| Add substance to JK409<br>Search for Safety Data Sheet in our database of 13Million+ Safety Data Sheets. |                         |              |                               |               |                        |                |   |                                       |  |  |  |
|----------------------------------------------------------------------------------------------------|-------------------------|--------------|-------------------------------|---------------|------------------------|----------------|---|---------------------------------------|--|--|--|
| Language<br>All<br>Exact match search re:                                                                | Region<br>All<br>sults: | Ţ            | Minimum Revision Year<br>2023 | Search on     | ily among SDS in use b | y Test Nam Dau |   |                                       |  |  |  |
| Name                                                                                                    |                         | Product code | Supplier                      | Revision date | Regulation area        | Language       |   | Actions                               |  |  |  |
| (+) Zink-Alu Sorav<br>Add Zink-Alu Spra                                                                  | y<br>ay to JK409        |              | LIQUI MOLY GmbH               | 2023-11-02    | EU                     | German         |   | i i i i i i i i i i i i i i i i i i i |  |  |  |
| Add to other locatio                                                                                     | ons                     |              | ИIPA SE                       | 2023-03-03    | EU                     | English        | i | 📼 🗹 🗞 <                               |  |  |  |

Jeśli chcesz dodać tę samą Kartę Charakterystyki Substancji Niebezpiecznych do wielu lokalizacji jednocześnie, wybierz "Dodaj Kartę Charakterystyki Substancji Niebezpiecznych do innych lokalizacji".

Strona 2 / 15 © 2025 SDS Manager <eb@aston.no> | 2025-07-07 14:24

| Add su<br>Search | ibstance to JK409<br>for Safety Data She      | et in our databas    | e of 13Millio | n+ Safety Data Sheets.        |          |                      |                 |                   |    |       |      |                                      | 1   | × |
|------------------|-----------------------------------------------|----------------------|---------------|-------------------------------|----------|----------------------|-----------------|-------------------|----|-------|------|--------------------------------------|-----|---|
| Zink-            | Alu Spray                                     |                      |               |                               |          |                      |                 |                   | Q  | -0    | Adva | nced sea                             | rch |   |
| Languag<br>All   | •                                             | Region               | *             | Minimum Revision Year<br>2023 | *        | Search only          | among SDS in us | e by Test Nam Dau |    |       |      |                                      |     |   |
| Exact r          | natch search result<br>Name                   | s:<br>Produ          | ct code       | Supplier                      | F        | Revision date        | Regulation area | Language          |    | Actio | ons  |                                      |     |   |
| <b>(</b>         | Zink-Alu Spray                                |                      |               | LIQUI MOLY GmbH               | 2        | 2023-11-02           | EU              | German            |    | •     | 2    | <ul><li></li><li></li><li></li></ul> |     |   |
| (+)<br>Ad        | Mina Zink-Alu-Sp<br>d Mipa Zink-Alu-Sp        | rav<br>pray to JK409 |               | MIPA SE                       | 2        | 2023-03-03           | EU              | English           | () | •     |      | ♦ <                                  |     |   |
| Add              | d to other locations<br>. Click the Search bu | utton to rerun yo    | ur search on  | Google                        | Not find | ling what you are lo | oking 🕕         |                   |    |       |      |                                      |     |   |
|                  |                                               |                      |               | Add su                        | bsta     | ince to loca         | ations          |                   |    |       |      |                                      | ×   | C |
| Q                | Search Location                               |                      |               |                               |          |                      |                 |                   |    |       |      |                                      | 0   | ) |
|                  | 🗌 JK409                                       |                      |               |                               |          |                      |                 |                   |    |       |      |                                      |     |   |
| ~                | 🗌 Test Na                                     | m Dau                |               |                               |          |                      |                 |                   |    |       |      |                                      |     |   |
|                  | Facto                                         | ory 4                |               |                               |          |                      |                 |                   |    |       |      |                                      |     |   |
|                  | Inst                                          | lam                  |               |                               |          |                      |                 |                   |    |       |      |                                      |     |   |
|                  |                                               |                      |               |                               |          |                      |                 |                   |    |       |      |                                      |     |   |
|                  |                                               |                      |               |                               |          |                      |                 |                   |    |       |      |                                      |     |   |
|                  |                                               |                      |               |                               |          |                      |                 |                   |    |       |      |                                      |     |   |
|                  |                                               |                      |               |                               |          |                      |                 |                   |    |       |      |                                      |     |   |
| 3 sel            | ected locatior                                | ns X                 |               |                               |          |                      |                 |                   |    |       |      |                                      |     |   |
|                  |                                               |                      |               |                               |          | Add                  |                 |                   |    |       |      |                                      |     |   |

# Krok 2: Utwórz plakat z kodem QR, aby umożliwić pracownikom dostęp do określonych lokalizacji w bibliotece Kart Charakterystyki Substancji Niebezpiecznych

Pracownicy mogą uzyskać dostęp tylko do odczytu do niektórych Kart Charakterystyki Substancji Niebezpiecznych za pomocą kodów QR.

Aby utworzyć login za pomocą kodu QR, wykonaj następujące kroki: (1) Kliknij tutaj, aby <u>otworzyć stronę zarządzania użytkownikami SDS Manager (wymagane</u> logowanie)

(2) Kliknij "Dodaj użytkownika z loginem QR" i nazwij użytkownika. Jeśli chcesz, aby kod QR dawał Strona 3 / 15

© 2025 SDS Manager <eb@aston.no> | 2025-07-07 14:24

dostęp do wszystkich Kart Charakterystyki Substancji Niebezpiecznych na Twoim koncie, wybierz "Dostęp do wszystkich Kart Charakterystyki Substancji Niebezpiecznych". Jeśli kod QR ma dawać dostęp tylko do Kart Charakterystyki Substancji Niebezpiecznych w wybranych lokalizacjach, wybierz "Dostosowany dostęp", a następnie (3) kliknij "Utwórz".

Jeśli wybrałeś "Dostosowany dostęp", wybierz lokalizacje (4), do których kod QR ma dawać dostęp, a następnie (5) kliknij "Zapisz". Pracownicy logujący się za pomocą loginu QR będą mieli dostęp tylko do odczytu Kart Charakterystyki Substancji Niebezpiecznych w wybranych lokalizacjach.

| 4  | S D S                              | ¥ | Q                                                                              | Search SDS in u                                                                                                    | se and global database                                                                                                    |                                                                     |                                       |                                |                 | e• 🕥       |                                                                                                    |  |  |  |  |  |
|----|------------------------------------|---|--------------------------------------------------------------------------------|----------------------------------------------------------------------------------------------------|----------------------------------------------------------------------------------------------------|---------------------------------------------------------------------|---------------------------------------|--------------------------------|-----------------|------------|----------------------------------------------------------------------------------------------------|--|--|--|--|--|
| A  | Dashboard                          |   |                                                                                |                                                                                                    |                                                                                                    |                                                                     |                                       |                                |                 |            | Language     Access setting     Vietnamese     Customize access     Access setting                                                                                                    |  |  |  |  |  |
| 6  | All my SDSs                        |   | Manage QR codes                                                                |                                                                                                    |                                                                                                    |                                                                     | QR-co                                 | odes                           | * Active        |            | Dafiae which Cafety Data Chante this OD and will also access to Yau and evolution OD and as if you have accessive                                                                                                    |  |  |  |  |  |
| عو | My locations<br>Manage SDS Library | > | <ul> <li>QR codes provides users of<br/>Users that scan this QR cod</li> </ul> | a code provide uses of chemicals access to SMIV Data Sheets by scanning QR codes with their mobile device or valink from your corporate intraver.<br>which scan this QR code will get read-only access to SMIV Data Sheets by locations. |                                                                                                    |                                                                     |                                       |                                |                 |            |                                                                                                    |  |  |  |  |  |
|    | Clobal SDS Search                  |   | You can create multiple "QI<br>Click the QR poster below t                     | R code users" – e.g<br>to <u>print OR poster</u> ,                                                                                                    | , one for each of your locations, or a single "QR code user" th<br>get URL to add to your corporate intranet or see a suggested | at gives access to all the SI<br><u>I go-live email</u> you can sen | OSs your organiz<br>i to your organiz | zation has in the S<br>zation. | iDS library.    |            | Seiter user                                                                                                    |  |  |  |  |  |
| 8  | SDS compliance                     | > |                                                                                | Q                                                                                                    | Add QR-login user X                                                                                                    |                                                                     |                                       | + Add                          | d QR-login user | + Add user | 3K409 No Access 💌                                                                                                    |  |  |  |  |  |
| 26 |                                    |   | Name                                                                           | Email address                                                                                                    | Name<br>3K409                                                                                                    | Access to all SDSs                                                  | QR login                              | Preview                        | Status          |            | Hai Nam Read Only                                                                                                    |  |  |  |  |  |
|    | Risk assessment                    |   | Mọi SDS của chúng tôi                                                          | QR login                                                                                                    | Language                                                                                                    |                                                                     | <b>1</b>                              | 0                              | Active          | :          | v Test 31 No Access                                                                                                    |  |  |  |  |  |
|    | Job procedures                     |   | SDS manager                                                                    | QR login                                                                                                    | Vietnamese 👻                                                                                                    |                                                                     |                                       | •                              | Active          | i          | Owner D Read Only Read Only Read Onl |  |  |  |  |  |
|    |                                    |   |                                                                                |                                                                                                    | Access to all SDSs     Customize access                                                                                         |                                                                     |                                       |                                |                 |            | Factory 4 5 Read Only +                                                                                                    |  |  |  |  |  |
|    |                                    |   |                                                                                |                                                                                                    |                                                                                                    |                                                                     |                                       |                                |                 |            | Save Expand location tree                                                                                                    |  |  |  |  |  |

Po utworzeniu użytkownika z loginem QR możesz wyświetlić kod QR, klikając obraz kodu QR (1).

| Name    | Email address | Role  | Language   | Access to all SDSs | QR login | Preview | Status |   |
|---------|---------------|-------|------------|--------------------|----------|---------|--------|---|
| J JK409 | QR login      | Staff | Vietnamese | •                  | 1 🖬      | 0       | Active | : |

Przycisk (1) "Podgląd biblioteki Kart Charakterystyki Substancji Niebezpiecznych dla tego kodu" pokaże, ile Kart Charakterystyki Substancji Niebezpiecznych znajduje się w tej lokalizacji.

Przycisk (2) "Wydrukuj kod QR do logowania" wygeneruje plakat z kodem QR.

Jeśli chcesz zapewnić dostęp do swojej biblioteki Kart Charakterystyki Substancji Niebezpiecznych z intranetu, możesz po prostu (3) utworzyć użytkownika z kodem QR, zeskanować kod QR, skopiować link i dodać go do swojego intranetu.

Przycisk (4) "Wyślij link dostępu do zespołu" umożliwia udostępnienie dostępu za pomocą e-maila.

Możesz wyłączyć kod QR, klikając przycisk (5) "Wyłącz logowanie przez kod QR". Klikając ponownie, możesz go ponownie włączyć.

Możesz również kliknąć obraz lub zeskanować poniższy kod QR telefonem, aby zobaczyć, jak to wygląda dla twoich pracowników.

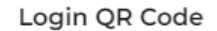

Please choose a print layout

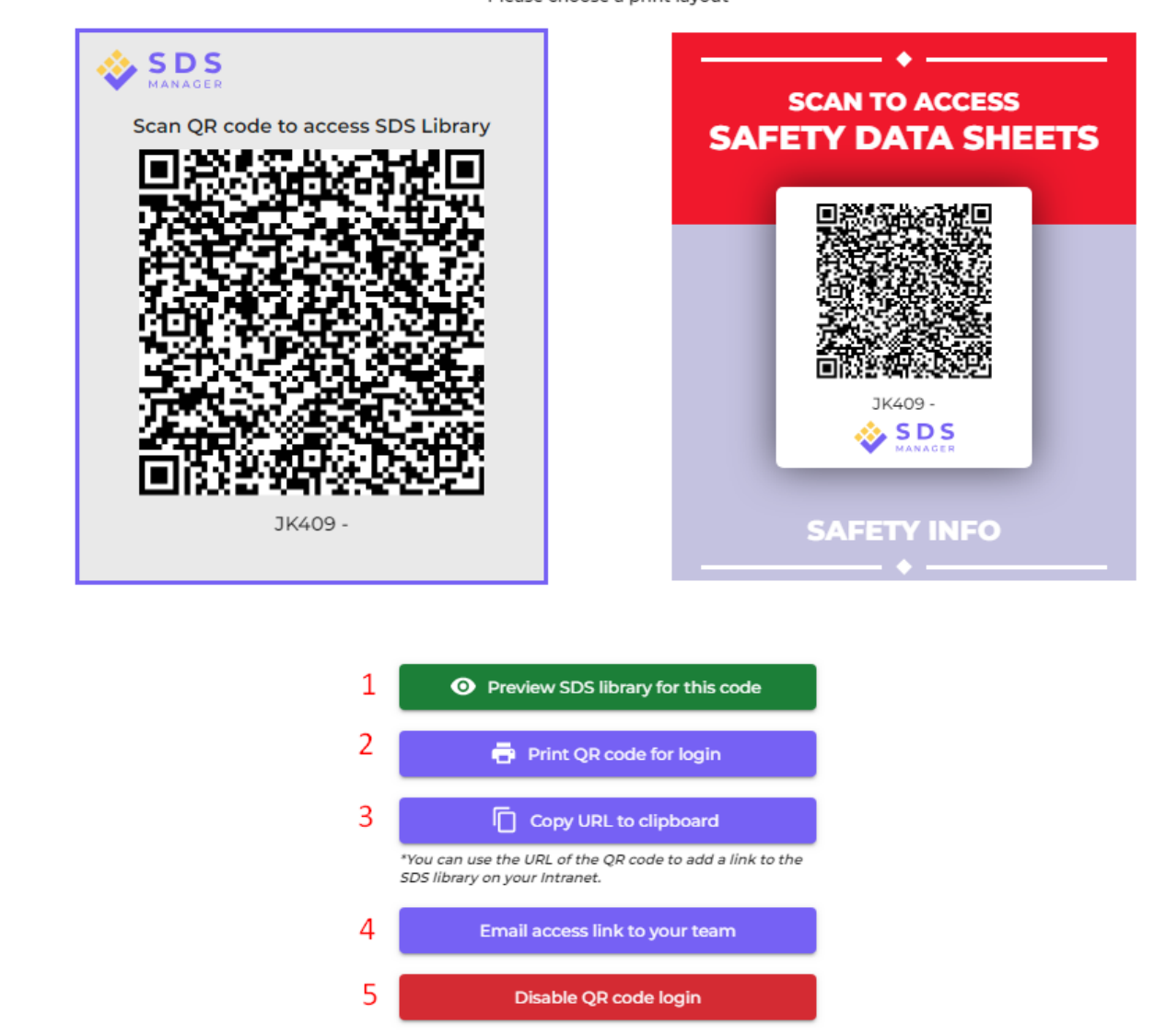

Jeśli chcesz, aby link zapewniał dostęp do wszystkich Kart Charakterystyki Substancji Niebezpiecznych w Twojej organizacji, użytkownik kodu QR musi mieć przyznany dostęp do wszystkich lokalizacji.

Możesz utworzyć wielu "użytkowników z kodem QR" – np. jednego dla każdej lokalizacji lub "użytkownika z kodem QR", który daje dostęp do wszystkich Kart Charakterystyki Substancji Niebezpiecznych w Twojej bibliotece.

#### Krok 3: Zaproś swoich pracowników do korzystania z SDS Manager

W SDS Manager możesz dodać nieograniczoną liczbę użytkowników. Sugerujemy tworzenie kont użytkowników jedynie dla pracowników, którzy będą zarządzać biblioteką Kart Charakterystyki Substancji Niebezpiecznych.

Kliknij tutaj, aby otworzyć SDS Manager i zaprosić pracowników (wymagane logowanie)

Strona 6 / 15

#### © 2025 SDS Manager <eb@aston.no> | 2025-07-07 14:24

ttps://sdsmanager.com/faq/content/30/392/pl/rozpoczecie-pojedyncza-lokalizacja-bez-kart-charakterystyki-substancji-niebezpiecznych-do-zaimporto

 $\times$ 

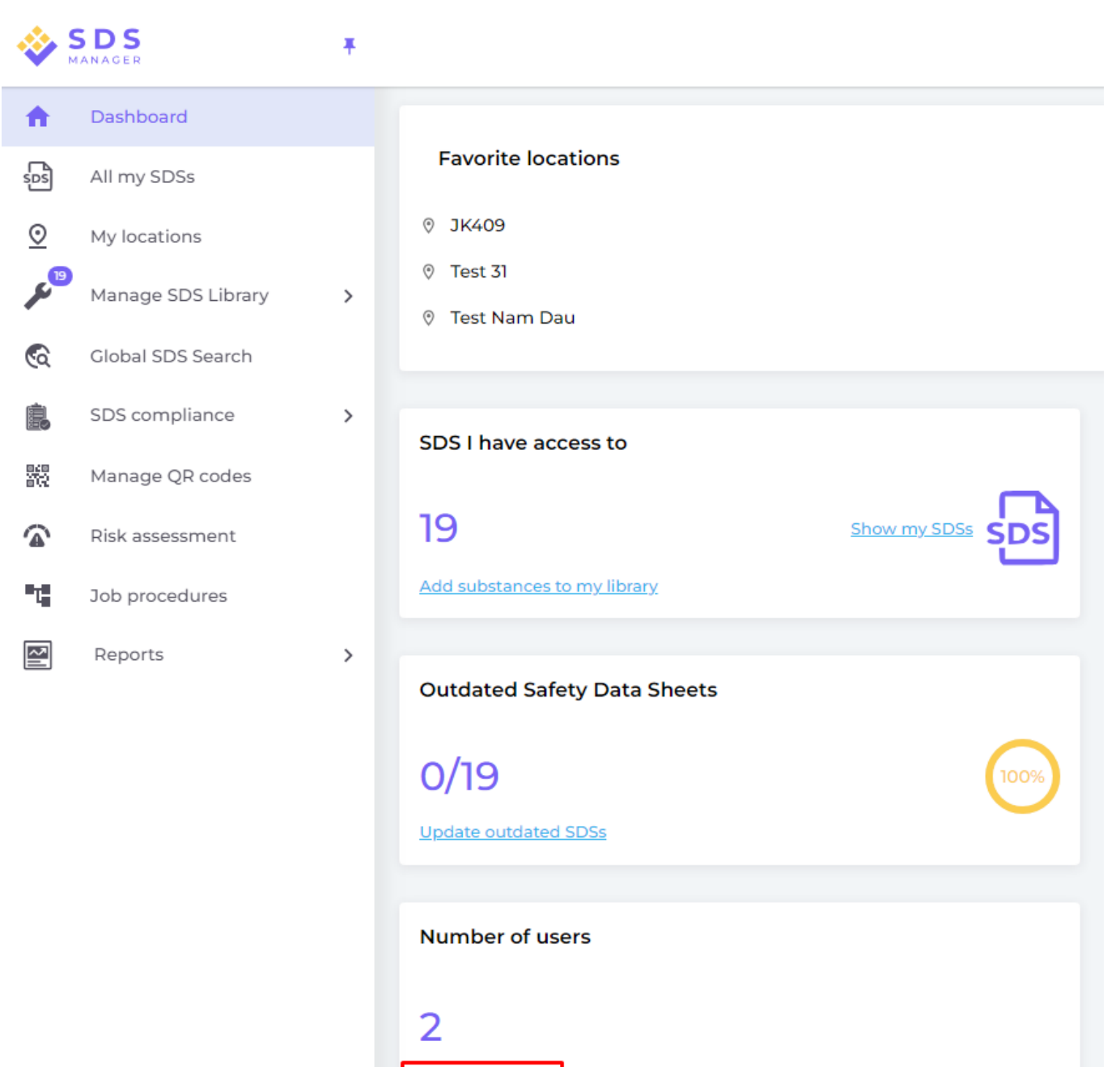

Invite users

Zaproś użytkowników z rolą Administratora, Pracownika lub Nadaj im brak dostępu.

Możesz elastycznie decydować o typie dostępu na poziomie lokalizacji. Użytkownik może otrzymać rolę Administratora w jednej lokalizacji i dostęp tylko do odczytu w innych lokalizacjach.

Aby móc zarządzać Kartami Charakterystyki Substancji Niebezpiecznych w bibliotece, użytkownik potrzebuje roli Administratora.

| Invite colleague X |  |  |  |  |  |  |  |  |
|--------------------|--|--|--|--|--|--|--|--|
| Email address*     |  |  |  |  |  |  |  |  |
|                    |  |  |  |  |  |  |  |  |
|                    |  |  |  |  |  |  |  |  |
| •                  |  |  |  |  |  |  |  |  |
| O Customize access |  |  |  |  |  |  |  |  |
| ITATION            |  |  |  |  |  |  |  |  |
|                    |  |  |  |  |  |  |  |  |

# Krok 4: Przeglądaj Karty Charakterystyki Substancji Niebezpiecznych zawierające substancje objęte ograniczeniami i zastępuj je tam, gdzie to konieczne

SDS Manager oferuje przegląd wszystkich substancji chemicznych znajdujących się na listach ograniczeń, takich jak ZDHC, California Proposition 65, REACH i inne.

Substancje z tych list są identyfikowane za pomocą numerów EC lub CAS.

SDS Manager wyodrębnia numery CAS i EC z sekcji 3 Kart Charakterystyki Substancji Niebezpiecznych i sprawdza, czy znajdują się one na którejś z list ograniczeń.

Strona 9 / 15

© 2025 SDS Manager <eb@aston.no> | 2025-07-07 14:24

W SDS Manager możesz wyświetlić listę wszystkich Kart Charakterystyki Substancji Niebezpiecznych w swojej bibliotece, które zawierają komponenty objęte ograniczeniami.

Kliknij tutaj, aby <u>otworzyć SDS Manager i sprawdzić, które Karty Charakterystyki Substancji</u> <u>Niebezpiecznych w bibliotece zawierają substancje niebezpieczne (wymagane logowanie)</u>

Poniżej przykład, jak wyświetlamy produkty zawierające komponenty na listach ograniczeń:

| 🔆 »           |                                      |                                              | Q Search SDS in use and global database |           |                     |                      |                    |                                                                  |                                                  |                                      | ø <b>9</b> Ŋ                                    |                        |
|---------------|--------------------------------------|----------------------------------------------|-----------------------------------------|-----------|---------------------|----------------------|--------------------|------------------------------------------------------------------|--------------------------------------------------|--------------------------------------|-------------------------------------------------|------------------------|
| ♠ \$55 ⊙      | Hazardous<br>SDS with com            | substance:<br>ponents listed                 | <b>5</b><br>I on restric                | ted subst | ance list:          | S                    | Appro              | val Status – L                                                   | Locations                                        | Risk assessment                      |                                                 | Export to XLSX         |
| ۶             | Search for SDS                       |                                              | Q Regu                                  | lation    | -                   | Only list SDS in use | ✓ All              |                                                                  | Only list SDS on locations I have access to      | → All                                | •                                               |                        |
| ©             | Product Name                         | Supplier Name                                | Revision<br>date                        | GHS       | <u>م</u> ۸          | Locations            | Approval<br>Status | EC/CAS                                                           | Name of the chemical                             | Concentration                        | Listed in                                       |                        |
| ₩<br><b>@</b> | CRC Hardener for<br>Polyester Filler | CRC Industries                               | 2017-09-11                              | ()<br>()  | > <b>&lt;&gt;</b> < | Test Nam Dau         |                    | <ul> <li>94-36-0</li> <li>117-81-7</li> </ul>                    | Benzoyl peroxide     Dioctyl phthalate           | <ul> <li>N/A</li> <li>N/A</li> </ul> | GLAPS     GLAPS     ZDHC                        | Open<br>Show details   |
| F.            | CRC Hardener for<br>Polyester Filler | CRC Industries                               | 2023-03-10                              | ۵ 🔅       | > 🚯 🌜               | Test Nam Dau         |                    | <ul> <li>94-36-0</li> <li>117-81-7</li> <li>Show more</li> </ul> | Benzoyl peroxide     Dioctyl phthalate Show more | • 30-60<br>• 30-60<br>Show more      | <u>GLAPS</u> <u>GLAPS</u> <u>ZDHC</u> Show more | Create                 |
|               | GAS-003                              | Nordic<br>Immunological<br>Laboratories B.V. | 2022-10-19                              | ()        | » 🚯                 | Test 31              |                    | • 50-00-0                                                        | Formaldehyde Show more                           | • N/A                                | ZDHC <u>GLAPS</u> <u>GADSL</u> Show more        | Create<br>Show details |

Powyższa lista to propozycja produktów, które wymagają oceny.

Po zweryfikowaniu zawartości możesz oznaczyć Kartę Charakterystyki Substancji Niebezpiecznych jako "Zatwierdzona".

| Danger                                  |                                                                                                    | en la companya de la companya de la companya de la companya de la companya de la companya de la companya de la |
|-----------------------------------------|----------------------------------------------------------------------------------------------------|----------------------------------------------------------------------------------------------------|
|                                         | CRC Hardener for Polyester Filler<br>CRC Industries                                                                                                    | U                                                                                                    |
|                                         |                                                                                                    | Health risk rating:     5       Safety risk rating:     4       Environmental risk rating:     5               |
| No approval info                        | pprove                                                                                                    | n Review Data                                                                                                  |
| updated by: Nam Dau - 2024-09-27        | Approve                                                                                                    |                                                                                                    |
| Add information message                 | Mark Approval in process                                                                                                    |                                                                                                    |
| General Information                     | Mark Not allowed for use                                                                                                    |                                                                                                    |
| Product name:                           | CRC Hargener for Polyester Filler                                                                                                    |                                                                                                    |
| Identification on the label/Trade name: | ORGANIC PEROXIDE TYPE E, SOLID                                                                                                    |                                                                                                    |
| Product Synonyms:                       | 7091 Hardener 25ml; 7093 Cream Hardener 75ml; 7094 Hardener 100ml; bod                                                                                                    | dy filler putty hardener                                                                                       |
| Revision date:                          | 2023-03-10                                                                                                    |                                                                                                    |
| Printed date:                           | 2023-03-29                                                                                                    |                                                                                                    |
| Date of Issue:                          | 2023-03-10                                                                                                    |                                                                                                    |
| Version no.:                            | 12.1                                                                                                    |                                                                                                    |
| Icons in PDF:                           | <ul> <li>(1)</li> <li>(2)</li> <li>(2)</li> <li>(3)</li> <li>(3)</li> <li>(4)</li> <li>(5)</li> <li>(5)</li> <li>(5)</li> <li>(6)</li> <li>(6)</li> <li>(7)</li> <li>(7)</li> <li>(8)</li> <li>(9)</li> <li>(9)</li></ul> |                                                                                                    |
| Process the product is used:            |                                                                                                    |                                                                                                    |

#### Krok 5: Utwórz etykiety dla pojemników wtórnych na substancje niebezpieczne

Na ikonie etykiety możesz wygenerować etykiety dla pojemników wtórnych.

Kliknij tutaj, aby <u>otworzyć SDS Manager i utworzyć etykiety dla pojemników wtórnych (wymagane</u> logowanie)

| Product Name个                                                                                                    | Supplier Name  | Signal word | Pictograms & Controls                                                                                                    | Substance hazard Actions<br>H S E     |
|----------------------------------------------------------------------------------------------------|----------------|-------------|----------------------------------------------------------------------------------------------------|---------------------------------------|
| CRC Hardener for Polyester Filler<br>7091 Hardener 25ml; 7093 Cream Hardener 75ml; 7094 Hardener 100ml;<br>body filler putty hardener | CRC Industries | Danger      | <ul> <li>♦ (1) (2) (2)</li> <li>(2) (1) (2) (2)</li> <li>(3) (1) (2)</li> <li>(4) (2) (2)</li> <li>(5) (2) (2)</li> <li>(5) (2) (2)</li> <li>(6) (2) (2)</li> <li>(7) (2) (2)</li> <li>(7) (2) (2)<td>H5 S4 E5 🖾 🛛 🔊 📾 &lt; :<br/>Print Label 🖥</td></li></ul> | H5 S4 E5 🖾 🛛 🔊 📾 < :<br>Print Label 🖥 |

Etykieta zawiera odpowiednie kody QR umożliwiające dostęp do rzeczywistego pliku Karty Charakterystyki Substancji Niebezpiecznych oraz śledzenie zużycia i utylizacji substancji chemicznych.

Na etykiecie znajdują się również ikony z Karty Charakterystyki Substancji Niebezpiecznych, ostrzeżenia oraz zalecenia dotyczące zapobiegania.

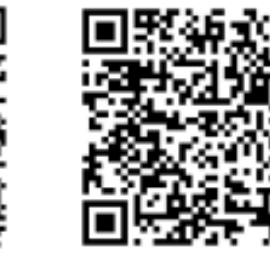

View PDF

Track Usage

#### Hazard Statements

Signal Word: Danger

H242: Heating may cause a fire;

CRC Hardener for

Polyester Filler Company Name: CRC Industries

H317: May cause an allergic skin reaction;

H319: Causes serious eye irritation;

H360: May damage fertility or the unborn child (state specific effect if known)(state route of exposure if it is conclusively proven that no other routes of exposure cause the hazard);

H373: May cause damage to organs ( state all organs affected, if known) through prolonged or repeated exposure (state route of exposure if it is conclusively proven that no other routes of exposure cause the hazard);

H410: Very toxic to aquatic life with long lasting effects

#### Precautionary Statements

P201: Obtain special instructions before use.;
P210: Keep away from heat, hot surfaces, sparks, open flames and other ignition sources. No smoking.;
P234: Keep only in original packaging.;
P235: Keep cool.;
P302+P352: IF ON SKIN: Wash with plenty of water/...;
P305+P351+P338: IF IN EYES: Rinse cautiously with water for several minutes. Remove contact lenses, if present and easy to do. Continue rinsing.;
P308+P313: IF exposed or concerned: Get medical advice/ attention.;
P308+P378: In case of fire: Use ... to extinguish.;
P403: Store in a well-ventilated place.;
P405: Store locked up.;
P410: Protect from sunlight.;
P411: Store at temperatures not exceeding ...°C/...°F.;
P501: Dispose of contents/container to ...

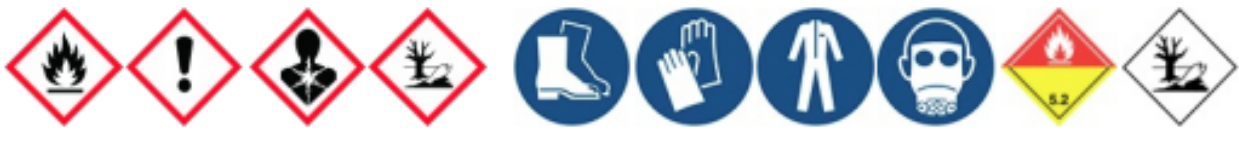

### Krok 6: Wydrukuj segregatory z Kartami Charakterystyki Substancji Niebezpiecznych, jeśli wolisz mieć ich kopie papierowe (Opcjonalnie)

Dla każdej lokalizacji w swojej bibliotece Kart Charakterystyki Substancji Niebezpiecznych możesz znaleźć przycisk "Wydrukuj segregator", który wygeneruje plik PDF zawierający wszystkie Karty Charakterystyki Substancji Niebezpiecznych przechowywane w tej lokalizacji. Na pierwszej stronie segregatora znajdzie się spis treści wszystkich Kart Charakterystyki Substancji Niebezpiecznych w segregatorze.

Kliknij tutaj, aby <u>otworzyć SDS Manager i wygenerować segregatory Kart Charakterystyki Substancji</u> <u>Niebezpiecznych (wymagane logowanie)</u>

Strona 12 / 15

#### © 2025 SDS Manager <eb@aston.no> | 2025-07-07 14:24

| <b>f</b> | Dashboard            |                                                                                                  | <ul> <li>See our guide on how to perform maintenar</li> </ul> | nce and management | of your SDS library            |                                      |
|----------|----------------------|--------------------------------------------------------------------------------------------------|---------------------------------------------------------------|--------------------|--------------------------------|--------------------------------------|
| sds      | All my SDSs          | SDS Library for Test Nam Dau 🗲 Test Nam Dau 👻                                                    | Include sub-locations                                         |                    |                                |                                      |
| ً⊘       | My locations         | Filter by Product name, Supplier, CAS# or UFI# 🜉 🔍                                               | <b>=</b>                                                      |                    | General Hazard Rev             | Edit location settings               |
| عر ا     | Manage SDS Library   |                                                                                                  |                                                               |                    |                                | Manage QR code access                |
|          |                      | Product Name ↑                                                                                   | Supplier Name                                                 | Signal word        | Pictograms & Controls Substanc | Generate SDS Binder                  |
| 0        | JK409 (0)            |                                                                                                  |                                                               |                    | H S                            | Export SDS information to Excel file |
| 0        | Test 31 (13)         |                                                                                                  |                                                               |                    |                                | Import SDS files                     |
| 0        | Test Nam Dau (6) 🔶 🔶 | CRC Hardener for Polyester Filler                                                                | CRC Industries                                                | Danger             | 🚯 🚺 🚯 🏠 🛛 H5 S4                | Move location to Archive             |
|          |                      | 7091 Hardener 25ml; 7093 Cream Hardener 75ml; 7094 Hardener 100ml;                               |                                                               |                    |                                | Add new admin user                   |
| >        | Test Nam Dau (6)     | body niler putty nardener                                                                        |                                                               |                    |                                |                                      |
|          | Add location         |                                                                                                  |                                                               |                    |                                |                                      |
|          |                      |                                                                                                  |                                                               |                    |                                |                                      |
| •        | Import status        | CRC Hardener for Polyester Filler                                                                | CRC Industries                                                | Danger             | 🚯 🚺 🚯 🏠 🛛 H5 S4                | E4 🖾 🕼 😪 🗄                           |
| ٢        | Archive              | 7091 Hardener 25ml; 7093 Cream Hardener 75ml; 7094 Hardener 100ml;<br>body filler putty hardener |                                                               |                    |                                | E 📑 🔛                                |

Plik PDF można wydrukować, jeśli potrzebujesz kopii papierowych.

# Krok 7: Utrzymuj swoją bibliotekę Kart Charakterystyki Substancji Niebezpiecznych aktualną, korzystając z nowych wersji

Nowe wersje Kart Charakterystyki Substancji Niebezpiecznych są wydawane co 1-3 lata.

Powstają one w wyniku nowych wymagań regulacyjnych, poprawek lub nowych odkryć dostawców. Użytkownicy chemikaliów są zobowiązani do posiadania najnowszej wersji Karty Charakterystyki Substancji Niebezpiecznych w swojej bibliotece.

SDS Manager stale przeszukuje tysiące stron internetowych dostawców w poszukiwaniu nowych wersji Kart Charakterystyki Substancji Niebezpiecznych i dodaje je do naszej bazy danych.

Kiedy korzystasz z SDS Manager, zostaniesz powiadomiony, gdy znajdziemy nowe wersje Kart Charakterystyki Substancji Niebezpiecznych w twojej bibliotece. Na pasku nagłówka SDS Manager zobaczysz ikonę powiadomienia, która pokazuje liczbę nieaktualnych Kart Charakterystyki Substancji Niebezpiecznych w twojej bibliotece. W poniższym przykładzie mamy 7 nieaktualnych Kart Charakterystyki Substancji Niebezpiecznych, które wymagają aktualizacji.

| <b>*</b>            | S D S<br>MANAGER   | Ŧ | e 🖉 🚱                                                                                                    |
|---------------------|--------------------|---|----------------------------------------------------------------------------------------------------|
| <b>n</b>            | Dashboard          |   | Welcome to SDS Manager! Open help center                                                                                          |
| SDS                 | All my SDSs        |   |                                                                                                    |
| $\underline{\odot}$ | My locations       |   | 3 ways to add Safety Data Sheets to your library (i)                                                                              |
| , e <sup>99+</sup>  | Manage SDS Library | > | Q     Search our database to find<br>Safety Data Sheets     Import product list     Shoot pictures of labels of your<br>chemicals |
| \$                  | Global SDS Search  |   | Add Safety Data Sheets by searching for your products in our database with 13Million+ SDSs                                        |
| Ê.                  | SDS compliance     | > | Product, Supplier, CAS#, UFI#, EU No.                                                                                             |
| 200                 | Manage QR codes    |   |                                                                                                    |
| ¢                   | Substitutions      |   |                                                                                                    |
|                     | Risk assessment    |   | Employee access to SDS Manager Check what your employees will see                                                                 |
| •1                  | Job procedures     |   | 1. Scan QR code 2. Search for product                                                                                             |
|                     | Exposures          |   | Click the image or scan the QR code to see a preview No app or password needed.                                                   |
| $\sim$              | Reports            | > |                                                                                                    |

Po kliknięciu ikony powiadomienia zostaniesz przekierowany na stronę <u>"Karty Charakterystyki</u> <u>Substancji Niebezpiecznych z nowszą wersją"</u>, gdzie wyświetlimy listę Kart Charakterystyki Substancji Niebezpiecznych, dla których znaleźliśmy nowsze wersje. Strona 13 / 15

#### © 2025 SDS Manager <eb@aston.no> | 2025-07-07 14:24

# Kliknij tutaj, aby <u>otworzyć SDS Manager i przejrzeć Karty Charakterystyki Substancji Niebezpiecznych</u> <u>z nowszą wersją (wymagane logowanie)</u>

| Product Name                                                            | Product Code | Revision date | Revision date newer version | Locations                 |                        |
|-------------------------------------------------------------------------|--------------|---------------|-----------------------------|---------------------------|------------------------|
| all Free Clear Liquid Laundry Detergent                                 |              | 2022-02-01    | ▶ 2023-02-16                | WAYFINDER FAMILY SERVICES | Upgrade to new version |
| Ethylene Glycol MOPAR CONCENTRATE ANTIFREEZECOOLANT 10 YEAR150000 MILE- | orcii" o     | 2019-01-15    | 2019-01-15                  | SDSes                     | Upgrade to new version |

Kliknij przycisk "Zaktualizuj do nowej wersji", aby zobaczyć porównanie między aktualnie używaną Kartą Charakterystyki Substancji Niebezpiecznych a nową wersją.

| D            | all Free Clear Liquid Laundry Detergent ×<br>Henkel Corporation<br>• WAYFINDER FAMILY SERVICES |                                |                           | 5 Upgrade all SDS to the latest version |                         |
|--------------|------------------------------------------------------------------------------------------------|--------------------------------|---------------------------|-----------------------------------------|-------------------------|
| (i)<br>S sta |                                                                                                | tomatically up                 | odate SDS to new versions |                                         |                         |
| nly I        | Changed values                                                                                 | Current version                | Newer Version             |                                         |                         |
| rod          |                                                                                                | [ <sup>00]</sup>               |                           |                                         |                         |
| l Fri        | Version no.                                                                                    | 001.0                          |                           | ERVICES                                 | Upgrade to new version  |
| thyl         | Iso icon                                                                                       | GHS07                          |                           |                                         | Upgrade to new version  |
| PES          | Date of issue                                                                                  | 2022-02-01                     | 2023-02-16                |                                         |                         |
|              | Health risk                                                                                    | 4                              | 1                         |                                         | Upgrade to new version  |
| сот          | Environment risk                                                                               | 5                              | 1                         |                                         | Upgrade to new version  |
| olo          | Hazard pictograms                                                                              | GHS07                          |                           |                                         | Upgrade to new version  |
| oud          | Hazard statements                                                                              | Causes serious eye irritation. | Causes eye irritation.    |                                         | Lingrade to new version |

Możesz zaktualizować jedną Kartę Charakterystyki Substancji Niebezpiecznych na raz (1) lub wszystkie jednocześnie (2).

| 5D:           | all Free Clear Liquid Laundry Detergent × Henkel Corporation  • WayFinder Family Services |                                |                                        | s Upgra | Upgrade all SDS to the latest version     2                                                                                                    |  |
|---------------|-------------------------------------------------------------------------------------------|--------------------------------|----------------------------------------|---------|----------------------------------------------------------------------------------------------------|--|
| (j)<br>DS sta |                                                                                           | tomatically u                  | tomatically update SDS to new versions |         |                                                                                                    |  |
| only l        | Changed values                                                                            | Current version                | Newer Version                          |         |                                                                                                    |  |
| Prod          |                                                                                           | [PD]                           | ۲<br>۲                                 |         |                                                                                                    |  |
| all Fr        | Version no.                                                                               | 001.0                          |                                        | ERVICES | Upgrade to new version                                                                                                    |  |
| Ethyl         | lso icon                                                                                  | GHS07                          |                                        |         | Upgrade to new version                                                                                                    |  |
| FRES          | Date of issue                                                                             | 2022-02-01                     | 2023-02-16                             |         |                                                                                                    |  |
|               | Health risk                                                                               | 4                              | 1                                      |         | Upgrade to new version                                                                                                    |  |
| БСОТ          | Environment risk                                                                          | 5                              | 1                                      |         | Upgrade to new version                                                                                                    |  |
| Solo ,        | Hazard pictograms                                                                         | GHS07                          |                                        |         | Upgrade to new version                                                                                                    |  |
| Soud          | Hazard statements                                                                         | Causes serious eye irritation. | Causes eye irritation.                 |         | Concession of the local division of the local division of the loca |  |

Strona 14 / 15 © 2025 SDS Manager <eb@aston.no> | 2025-07-07 14:24

Unikalny ID rozwiązania: #1382 Autor: : n/a Data ostatniej aktualizacji: 2024-11-18 10:44